- 一、打印机共享方法:
- 1、首先打开"设备和打印机。

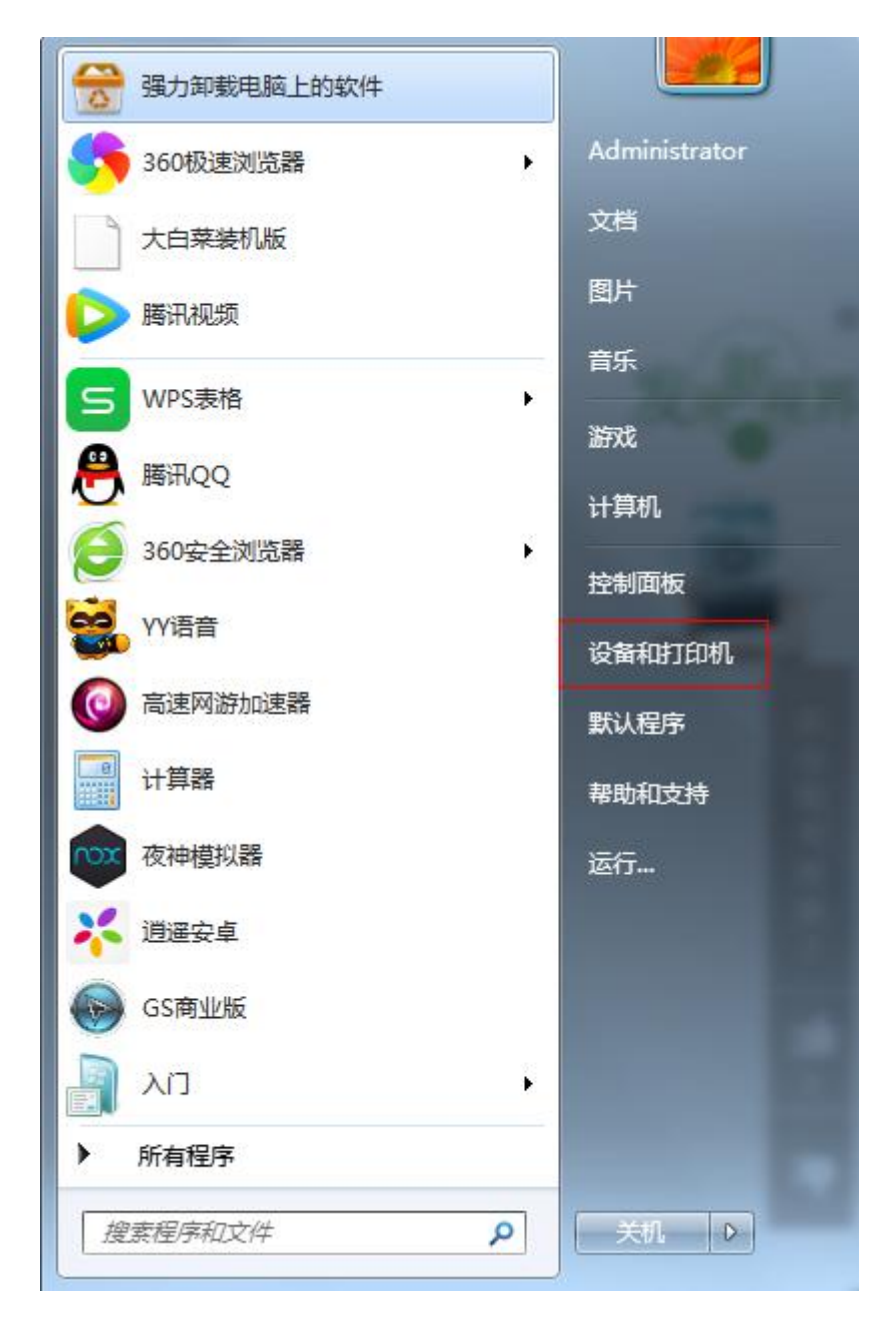

- 2、找到即将要共享的打印机,单击选中,右键单击。
- 3、在弹出的窗口中选"打印机属性。

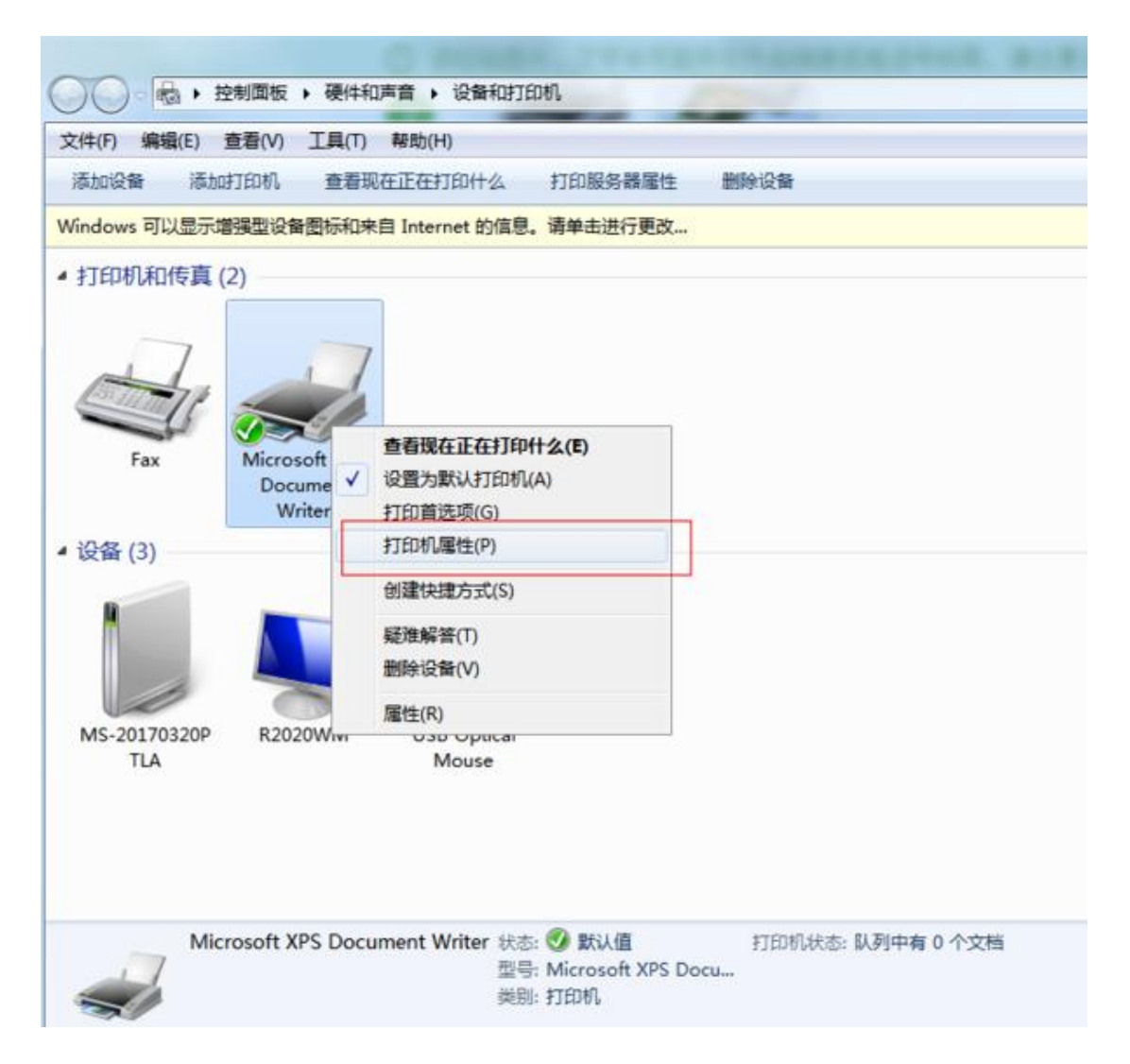

4、在弹出的窗口中,选中"共享"选项卡,然后勾上"共享这台打印机"并输上共享名,勾上"在客户端计算机上呈现打印机"。

| _     |              |      | _        |          |       |              |               |  |  |
|-------|--------------|------|----------|----------|-------|--------------|---------------|--|--|
| V     | 共享这台         | 打印机( | S)       |          |       |              |               |  |  |
| 共     | 享名(H):       | Can  | on iP110 | 0 series |       |              |               |  |  |
| _     |              | -    |          |          | 8     |              |               |  |  |
| 1     | 在客户端         | 计算机上 | 呈现打印     | 印作业(R)   |       |              |               |  |  |
| 100   | 列入日录         | 1)   |          |          |       |              |               |  |  |
| (Cord | 111111       | (_)  |          |          |       |              |               |  |  |
|       |              |      |          |          |       |              |               |  |  |
| 3     | 应动程度         |      |          |          | 古いけてい |              | 日本市           |  |  |
| No.   | 驱动程序<br>如果运行 | 不同版才 | Windo    | WS 的用户书  |       | NI., WHP1883 | and the local |  |  |

5、再选中"安全"选项卡,确保"组或用户名"中包含了 EVERYONE 用户, 并且权限下已勾选了"打印"权限,确保无误后再单击"应用-确定"按钮即 完成初步设置。

| CREATUR UNNER    |                   |
|------------------|-------------------|
| CREATUR UWNER    |                   |
|                  |                   |
|                  |                   |
|                  |                   |
|                  |                   |
|                  |                   |
|                  |                   |
|                  | 添加 (2) ) ( 删除 (8) |
| Everyone 的权限 (2) | 允许 拒绝             |
| 打印               |                   |
| 管理此打印机           |                   |
| 管理又有             |                   |
| 13 AF LANK       |                   |
|                  |                   |
|                  |                   |
|                  |                   |

6、在另一台电脑中的"运行"中输入该计算机的计算机名或通过添加网络打印机的方法,找到共享打印机,双击完成打印机驱动安装,即可以正常打印了。

二、客户机连接方法:

方法一:

1、在客户机点击"开始"→"运行",例:输入主机端"计算机名""\\
PC-20150920SJPA",然后点击"确定",打开主机端共享。

|      | Windows 将根据您所输入的名<br>文件夹、文档或 Internet 资源 | 称,为您打开相应的程序。<br>。 |
|------|------------------------------------------|-------------------|
| 打开(0 | : \\PC-20150920SJPA                      |                   |
|      | 😵 使用管理权限创建此任务。                           |                   |
|      |                                          | TERNY NUMBER      |
|      | 仰天王                                      | 取消 浏览(B)          |

2、双击共享打印机图标,将自动配置共享

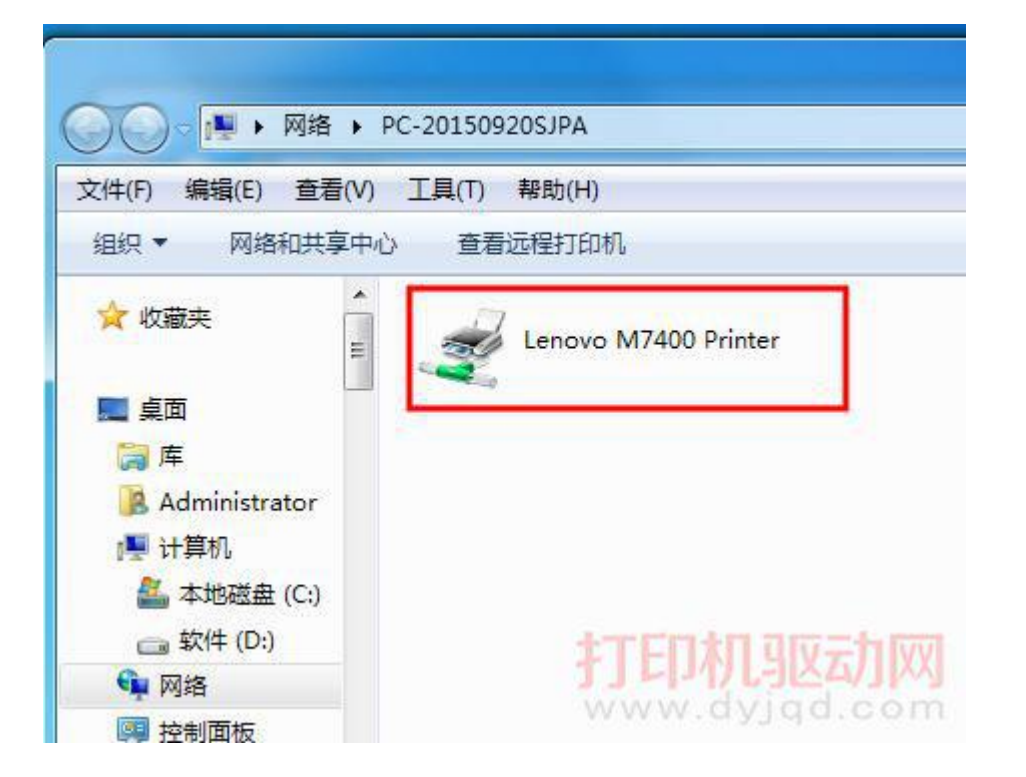

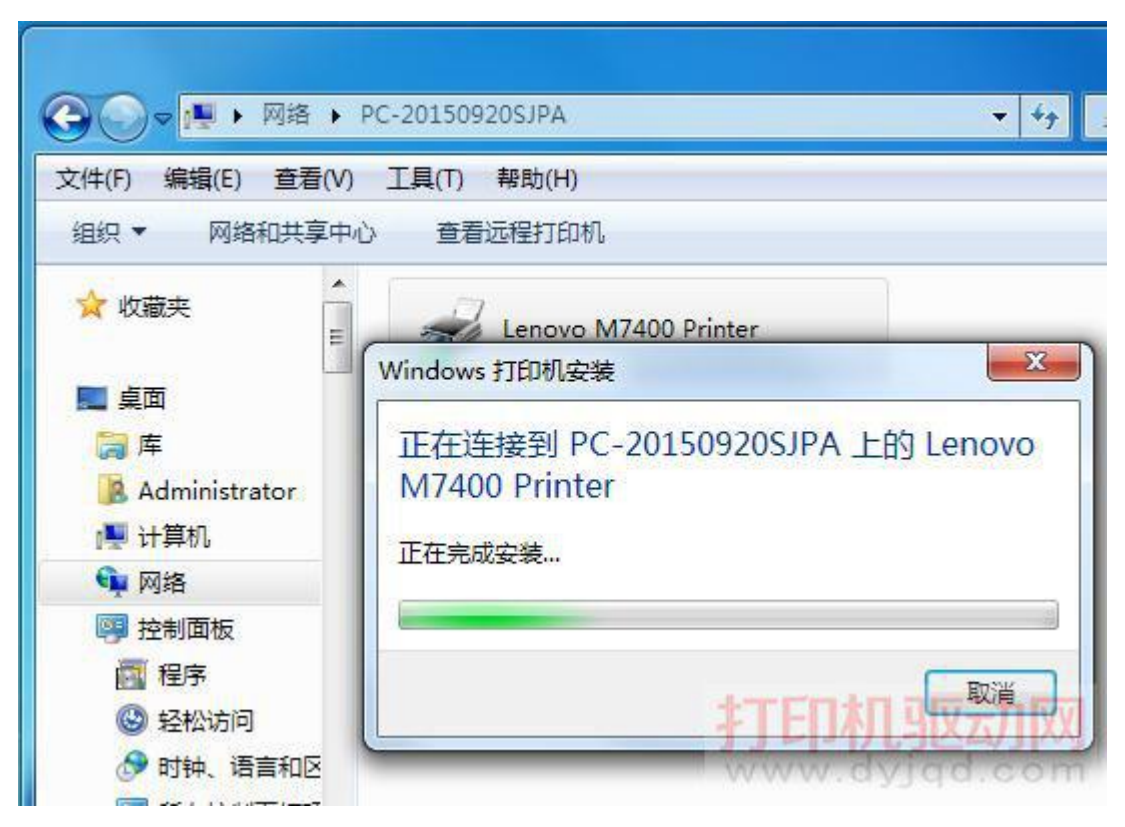

3、点击"开始"→"设备和打印机"就能够看到配置成功的共享打印机,打印时选择此打印机即可。

方法二:

 打开"控制面板"→"设备和打印机", "添加打印机"→"添加网络打印 机";

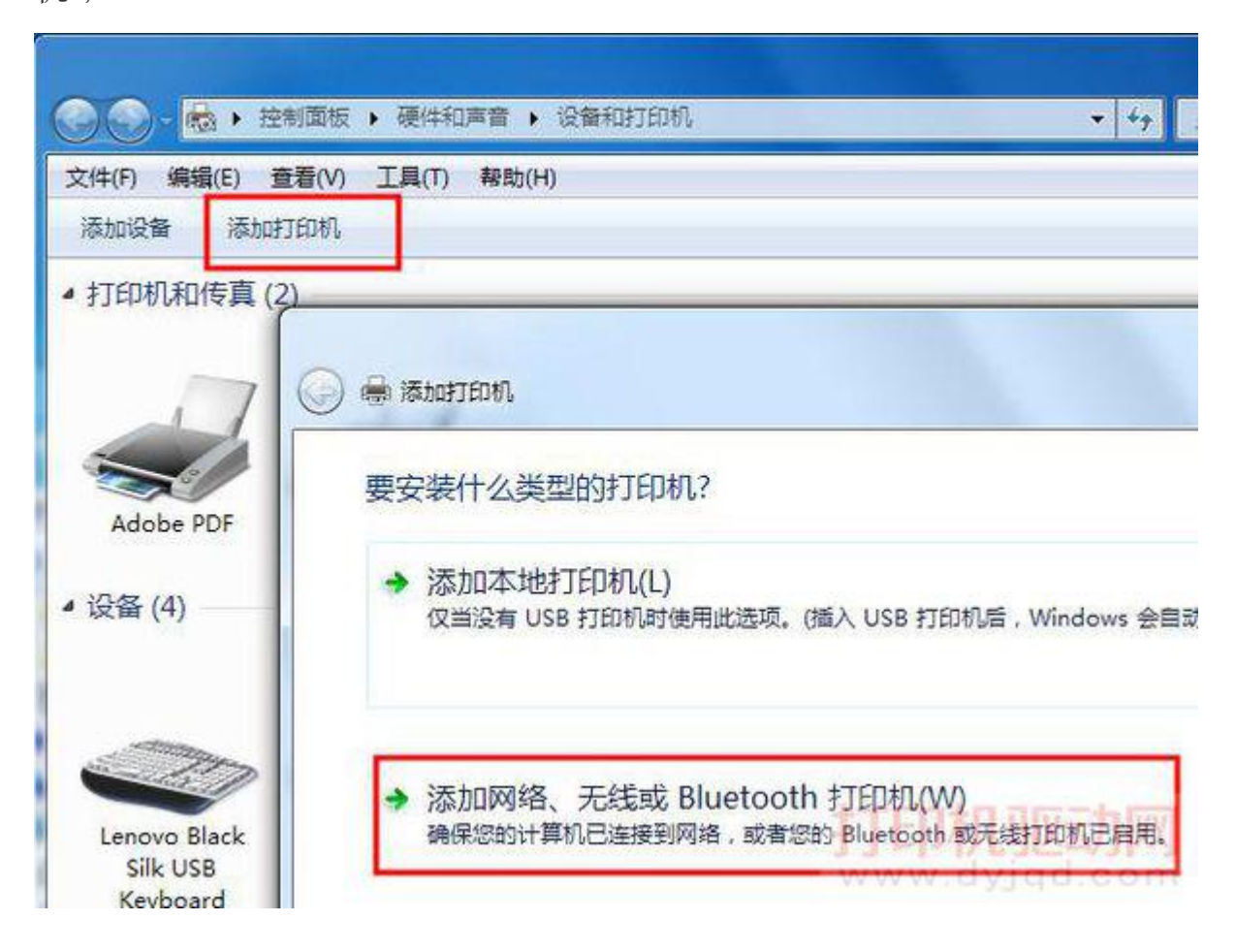

系统会自动搜索网络上共享的打印机,选择要添加的打印机,并点下一步;

|                                      | 10214                                                |
|--------------------------------------|------------------------------------------------------|
| <mark>慶</mark> PC-20150920SJPA 上的 Le | enovo M7400 P \\PC-20150920SJPA\Lenovo M7400 Printer |
|                                      |                                                      |

3. 系统会自动安装并配置打印机,这里要稍微等一下哦;

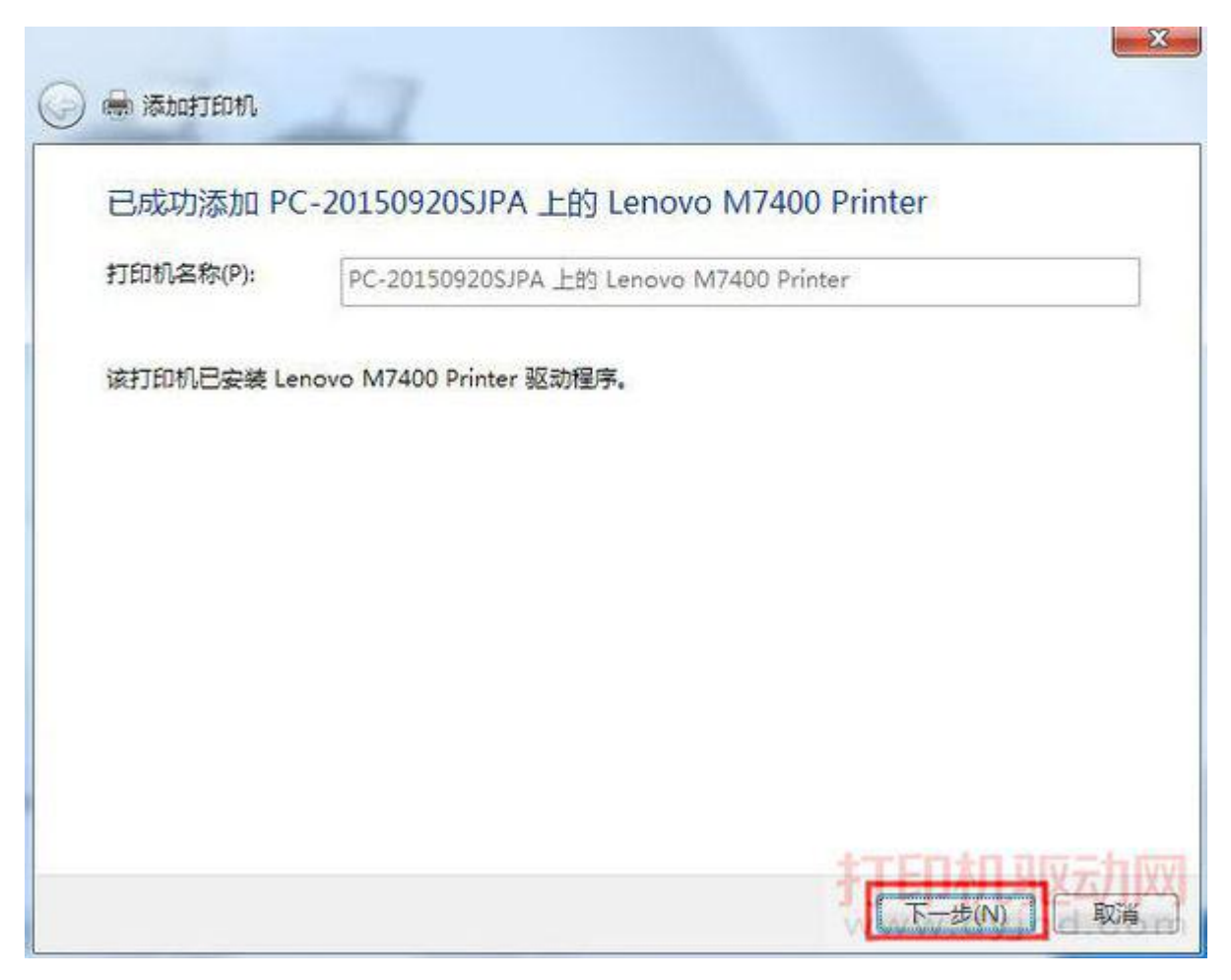

4. 安装完成后点下一步,直到完成即可。